# Pocket Logiana

### リモートロジアナ

### マニュアル

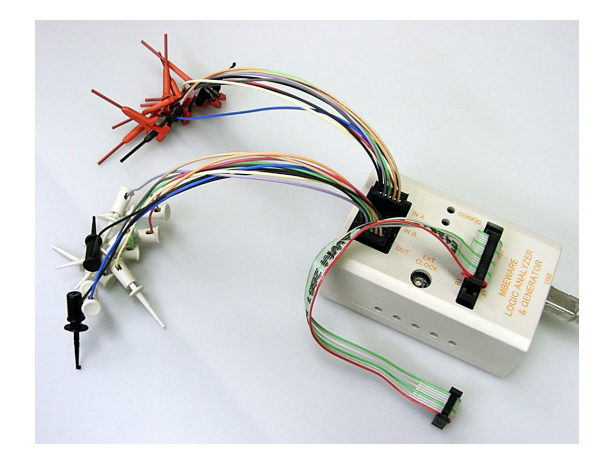

Ver.4.50 <mark>対応</mark> 2003/9/7 版

### 有限会社 エムビーウェア

### 目次

| 第1章 導入編                    |   |
|----------------------------|---|
| 導入編1. はじめに                 | 1 |
| 導入編2. システム構成               | 1 |
| 導入編3. ソフトウェアのインストール        | 2 |
| 導入編4. サーバー側のネットワークの設定      | 2 |
| 導入編5. サーバー側のファイアウォールの設定    | 4 |
| 導入編6. LAN経由でポケットロジアナの操作を行う | 6 |
| 6.1 ポケットロジアナサーバーの起動        | 6 |
| 6.2 リモート側の操作               | 7 |

| 第2章 応用編                     |    |
|-----------------------------|----|
| 応用編 1. はじめに                 | 9  |
| 応用編 2. ADSL 経由でインターネットに接続する | 10 |
| 2.1 システム構成                  | 10 |
| 2.2 各種設定                    | 10 |
| 2.3 ブロードバンドルーターの設定          | 11 |
| 2.4 サーバー側の操作                | 14 |
| 2.5 リモート側の操作                | 14 |
| 応用編 3. ドメイン名で接続する           | 16 |
| 3.1 ドメイン名の取得                | 16 |
| 3.2 IP アドレスアップデータの導入        | 17 |
| 3.3 サーバー側の操作                | 17 |
| 3.4 リモート側の操作                | 18 |

## - 第1章 -

導入編

| 導入編 1. | はじめに                  | 1 |
|--------|-----------------------|---|
| 導入編 2. | システム構成                | 1 |
| 導入編 3. | ソフトウェアのインストール         | 2 |
| 導入編 4. | サーバー側のネットワークの設定       | 2 |
| 導入編 5. | サーバー側のファイアウォールの設定     | 4 |
| 導入編 6. | LAN 経由でポケットロジアナの操作を行う | 6 |
| 6.1 🛪  | ポケットロジアナサーバーの起動       | 6 |
| 6.2    | リモート側の操作              | 7 |

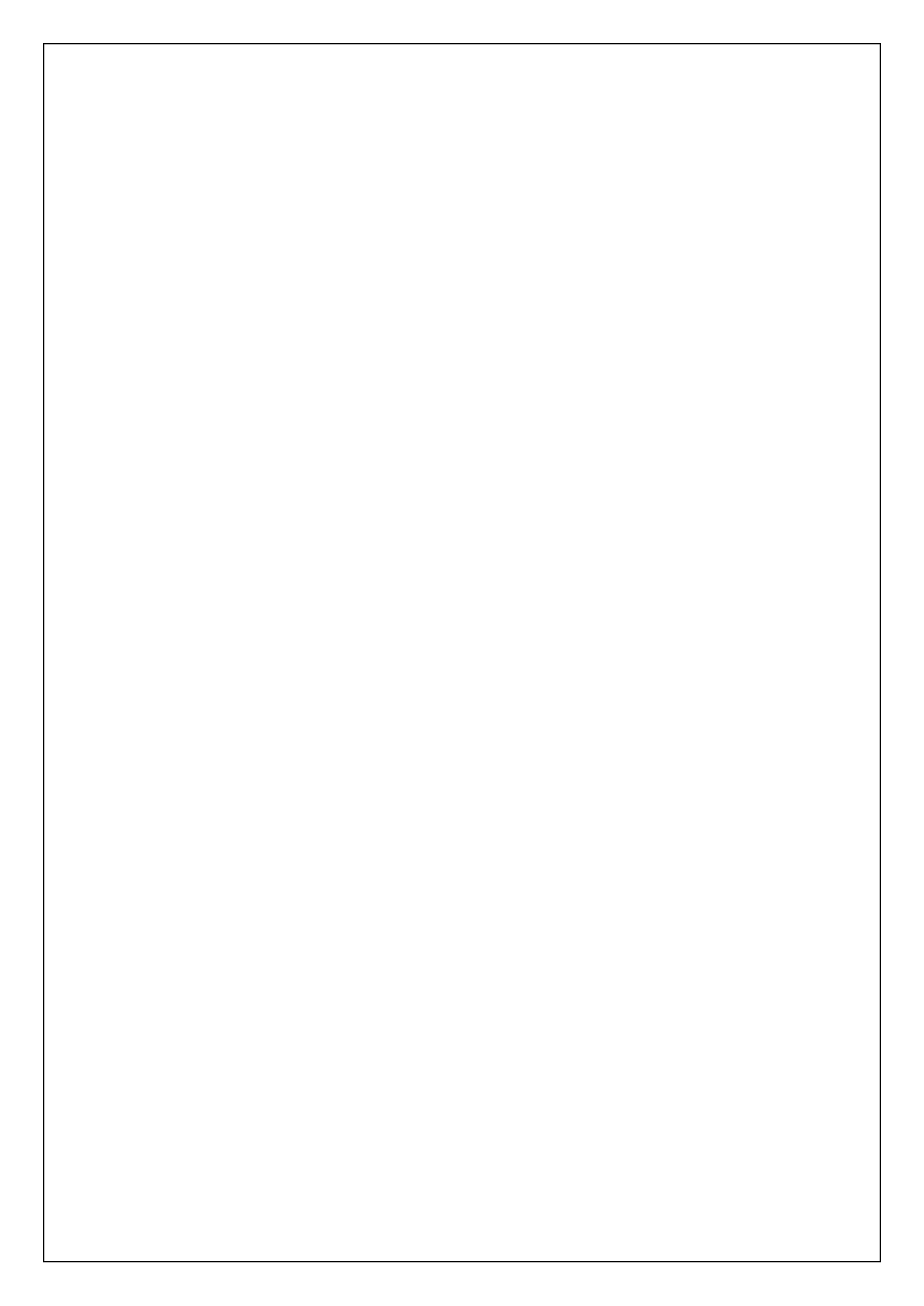

#### 導入編 1. はじめに

導入編では、LAN 経由でポケットロジアナの操作を行う方法を解説します。応用編で、 インターネット経由のリモートコントロールの方法を解説します。LAN 経由の方が簡単です ので、まず、導入編の方法で動作確認を行うことをお勧めします。

#### 導入編 2. システム構成

下図のように、ブロードバンドルーターに2台のパソコンを接続します。ポケットロジアナ を接続したパソコンがサーバーで、操作される側です。リモート側には、ポケットロジアナ を接続しません。

サーバー側の OS は、セキュリティの面を考えて、Windows2000 SP3 や WindowsXP を お勧めします。WindowsUpdateをかけて、最新の状態にしておくと良いでしょう。サーバー 側、リモート側ともに、セキュリティソフト(ウィルスバスター2003 など)をインストールして、 パーソナルファイアウォールを有効にすることをお勧めします。

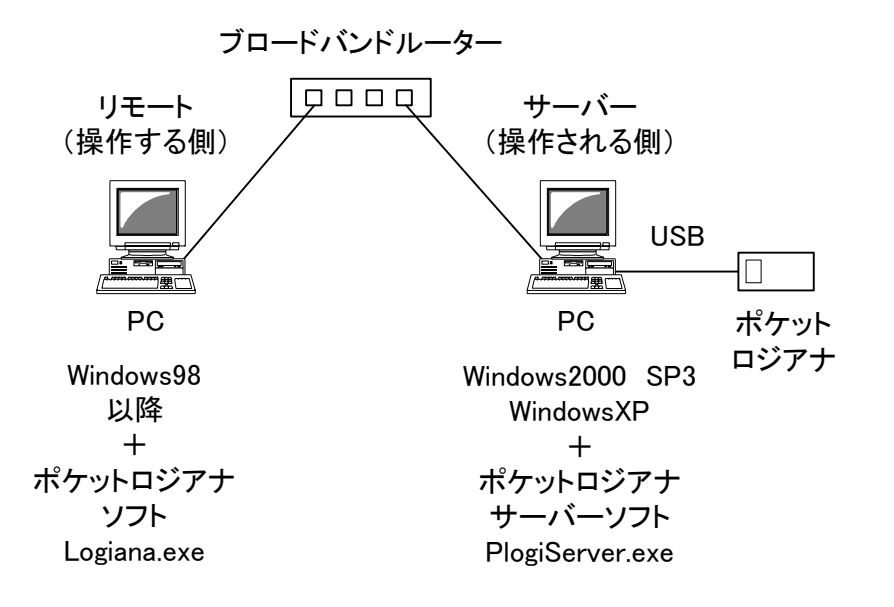

【1-2-1】

#### 導入編 3. ソフトウェアのインストール

リモート側は、USB 接続でポケットロジアナを使うときと同じように、CD-ROM からポケットロジアナソフトをインストールします。詳しくは、ポケットロジアナマニュアルの導入編をご覧ください。

リモート側で、ソフトのインストールを行った後、C:¥ProgramFiles¥PocketLogiana ¥PlogiServer¥PlogiServer.exe がインストールされています。PlogiServer.exeをサーバー側 のハードディスクにコピーします。ここでは、C:¥PlogiServer フォルダにコピーしたものとし ます。

#### 導入編 4. サーバー側のネットワークの設定

通常、ルーターに接続したパソコンには、電源投入時、自動的に IP アドレスが割り当て られます。サーバー側のパソコンでは、この IP アドレスが固定されている必要があります。

スタートメニューのコントロールパネルを選び、ネットワーク接続をダブルクリックし、ロー カルエリア接続を右クリックし、プロパティを選びます。インターネットプロトコルを選び、プ ロパティボタンを押します。

| ローカル エリア接続のプロパティ 🔹 🖻                                                                   |   |
|----------------------------------------------------------------------------------------|---|
| 全般 認証 詳細設定                                                                             |   |
| 接続の方法:                                                                                 |   |
| WIA VT86C100A-Based Fast Ethernet Adapter                                              |   |
| 構成(_)                                                                                  |   |
| この接続は次の項目を使用します②                                                                       |   |
| ✓ ■ Microsoft ネットワーク用クライアント ✓ ■ Microsoft ネットワーク用ファイルとプリンタ共有                           |   |
| ☑ 圓QoS パケット スケジューラ ☑ ☆ インターネット プロトコル (TCP/IP)                                          |   |
| (インストール(N)) 削除(U) プロパティ(R)                                                             |   |
| 伝送制御プロトコル/インターネット プロトコル。相互接続されたさまざまな<br>ネットワーク間の通信を提供する、既定のワイド エリア ネットワーク プロトコ<br>ルです。 |   |
| □接続時に通知領域にインジケータを表示する(₩)                                                               |   |
| OK キャンセル                                                                               | 5 |

2 導入編

次の IP アドレスを使うにチェックし、下図のように IP アドレスを入力します。

| ターネット プロトコル(TCP/IP)の:                                                                              | コロパき               | ī1           |                 |                    | 2 🛛      |
|----------------------------------------------------------------------------------------------------|--------------------|--------------|-----------------|--------------------|----------|
| E                                                                                                  |                    |              |                 |                    |          |
| ットワークでこの機能がサポートされている場合<br>ます。サポートされていない場合は、ネットワー<br>ください。                                          | は、IP)<br>り管理者      | 設定を[<br>合に適切 | 自動的(<br>Dな IP 言 | こ取得すること<br>没定を問い合う | がで<br>わせ |
| ◯IP アドレスを自動的に取得する(Q)                                                                               |                    |              |                 |                    |          |
| ⊙ 次の IP アドレスを使う(S):                                                                                |                    |              |                 |                    |          |
| IP アドレスΦ:                                                                                          | 192                | 168          | 0               | 86                 |          |
| サブネット マスク(山):                                                                                      | 255                | 255          | 255             | 0                  |          |
| デフォルト ゲートウェイ ( <u>D</u> ):                                                                         | 192                | 168          | 0               | 1                  |          |
| ○ DNS サーバーのアドレスを自動的に取得<br>● 次の DNS サーバーのアドレスを使う(E):<br>優先 DNS サーバー(P):<br>代替 DNS サーバー( <u>A</u> ): | ₫る( <u>B</u> )<br> |              |                 |                    |          |
|                                                                                                    |                    |              |                 | 詳細設定♡              | )        |
|                                                                                                    | (                  | (            | DK              | <b> </b>           | rtu 🛛    |

ルーターには、下図のように自動的に割り当てる IP アドレスの設定があります。下図は、 メルコの BLR2-TX4 の設定画面です。192.168.0.2 から 16 台(192.168.0.2~ 192.168.0.17)を割り当てています。これ以外のアドレスを選ぶ必要があります。今回は 86 を選んでいます(最初の\*.\*.\*は共通)。また、デフォルトゲートウェイには、下図の LAN 側 IP アドレスを入力します。

| IPアドレスの設定 2                                                   |                                                                                                    |
|---------------------------------------------------------------|----------------------------------------------------------------------------------------------------|
| WAN(インターネット)側IPアドレス』?                                         | <ul> <li>○ DHCPサーバからIPアドレスを自動取得</li> <li>● 手動設定</li> <li>IPアドレス: 218.41.87.3</li> <li>ネットマスク: 255.255.255.252 ▼</li> </ul> |
| LAN側IPアドレス_                                                   | IPアドレス: 192.168.0.1<br>ネットマスク: 255.255.255.0 🔽                                                                             |
| デフォルトゲートウェイアドレス⁄?                                             |                                                                                                    |
| DNSアドレス                                                       | 202.238.95.24                                                                                                    |
| DHCPサーバ設定 <u>?</u><br>DHCPサーバ機能 <u>?</u><br>割当IPアドレス <u>?</u> | ●使用する ○使用しない<br>192.168.0.2 から 16 台                                                                                        |

IP アドレスの設定後、パソコンを再起動します。

#### 導入編 5. サーバー側のファイアウォールの設定

セキュリティのため、パーソナルファイアウォールを有効にすることをお勧めしますが、デ フォルトの状態では、ポケットロジアナサーバーにアクセスすることができません。

サーバー側のファイアウォールを下図のように設定します。リモート側は、セキュリティソ フトをインストールした時の状態のままで、変更の必要はありません。パーソナルファイア ウォールが有効になっていることだけは確認してください。

除外リスト設定で追加を選びます。

| 杺 ウイルスハ・スター2003 🗄                                          | 設定画面                                                                                         |                                  |    |
|------------------------------------------------------------|----------------------------------------------------------------------------------------------|----------------------------------|----|
| 設定                                                         |                                                                                              | 🔇 <b>操作画面へ </b> 📀 🗤              | 7° |
| » 検索設定<br>» アッブデート設定<br>» インターネットセキュリティ<br>» ペーンナルファイアウォール | 除外リスト設定<br>この画面では、パーソナルファイアウォールから除外す<br>されているルールの有効/無効を切り替えます。                               | するルールを設定したり、設定                   |    |
| » セキュリティレベル<br>» <b>除外リスト</b><br>» ブロークするホ*ート              |                                                                                              | フ <sup>^</sup> ロトコル アパー<br>TCP 許 |    |
| ,,,,,,,,,,,,,,,,,,,,,,,,,,,,,,,,,,,,,,,                    | <ul> <li>✓ 送信メール(SMTP) 25</li> <li>✓ 受信メール(POP3) 110</li> <li>✓ ファイル転送(FTP) 20-21</li> </ul> | TCP 許<br>TCP 許<br>TCP 許          |    |
|                                                            | <ul> <li>✓ Telnet</li> <li>✓ Secure Webサービス (HT 443</li> <li>✓</li> </ul>                    | TCP 許<br>TCP 許                   |    |
|                                                            | 初期設定に戻す(山)                                                                                   |                                  |    |
|                                                            | 適用( <u>A</u> ) キャンセル                                                                         | この画面の説明(日)                       |    |

【1-5-1】

下図のように入力して、OKを押します。55000はリモートロジアナで使用するポート番号です。

| 除外リストルールの追加/編集                                                                           | ×       |
|------------------------------------------------------------------------------------------|---------|
| 1. ルールの説明( <u>U</u> ):                                                                   |         |
| ボケットロジアナ                                                                                 |         |
| <ol> <li>2. インターネットアクセスを許可するのか、拒否するのかを選択します。</li> <li>(*) インターネットアクセスを許可する(A)</li> </ol> |         |
| ○ インターネットアクセスを拒否する(D)                                                                    |         |
| 3. このコンピュータへの接続を許可/拒否するコンピュータを指定します。                                                     |         |
| 種類𝔐: すべてのIPアドレス ▼                                                                        |         |
| ·                                                                                        |         |
|                                                                                          |         |
| 4. 許可/拒否するアクセスのポートの種類を選択します。                                                             |         |
| ポートの方向: ▼ 受信( <u>C</u> ) ▼ 送信( <u>G</u> )                                                |         |
| ○ すべてのポート(L)                                                                             |         |
| ● 指定したポート(S):<br>ポート番号またけまたートの範囲を1から65535の間で指定(M)・                                       |         |
| 赤 下番号ようにお赤 下の単語語を15,50000000月前で18世紀(11)。<br>55000                                        |         |
| <br>複数指定する場合には、カンマ(, )で区切ります(例:10,15,20-30)                                              |         |
| ז״םאבווע©: דכף                                                                           |         |
| OK ++>セル                                                                                 |         |
|                                                                                          | [1-5-2] |

導入編 6. LAN 経由でポケットロジアナの操作を行う

#### 6.1 ポケットロジアナサーバーの起動

サーバー側のパソコンにポケットロジアナを接続します。C:¥PlogiServe¥PlogiServer.exe をダブルクリックして、起動します。

| <mark>∲ポケットロジアナサーバー</mark><br>ファイル(E) 設定( <u>S</u> ) 情報(I) |          |      |
|------------------------------------------------------------|----------|------|
| 接続履歴                                                       |          |      |
| ユーザーIDとパスワードを設定してください。                                     | <u> </u> |      |
|                                                            |          |      |
|                                                            |          |      |
|                                                            |          |      |
|                                                            |          |      |
|                                                            |          |      |
|                                                            |          |      |
|                                                            |          |      |
|                                                            |          |      |
|                                                            |          |      |
|                                                            | <b>_</b> | 0.11 |
|                                                            | -        | -o-I |

メニューの[設定 | セキュリティ]を選択し、任意のユーザーID とパスワードを入力します。 半角英数字で 31 文字以内です。32 文字目以降は無視されます。

| セキュリティ × |                |
|----------|----------------|
| ユーザーID   |                |
| パスワード    |                |
| ******   |                |
| OK キャンセル | <b>1</b> 1-6-2 |

#### 6.2 リモート側の操作

USB 接続のときと同じように、スタートメニューからポケットロジアナを選び、ソフトを立ち 上げます。リモート側のパソコンには、ポケットロジアナを接続していませんから、下図のメ ッセージがでます。

| 🚯 ポケットロ          | コジアナ           |                |                |            |
|------------------|----------------|----------------|----------------|------------|
| ファイル( <u>E</u> ) | 編集( <u>E</u> ) | 設定( <u>S</u> ) | 情報( <u>I</u> ) |            |
| ポケットロジ           | アナが見つ          | かりません。         | ,              | ×          |
| ロジアナ1            | 信号発生1          | วํロトコル         | 1              |            |
| RUN              | 測定間隔           | 20nS -         | 測定回数 10        | - AtoB 2μS |
| STOP             | 測定時間           | 20.48 µ S      | ズーム ×1         | FIND NE    |
| 信号名              | СН             |                | A Β<br>0 2μS   | 4μS        |
|                  | 1              | Rise           |                |            |
|                  | 2              | -              |                |            |
|                  | 4              | -              |                |            |
|                  |                | •              |                | Þ          |

メニューの[設定 | インターフェース]を選択し、インターフェースをリモートに切り替え、ユ ーザーID とパスワードを入力します。半角英数字で31 文字以内です。32 文字目以降は 無視されます。OK を押します。

| インターフィ                 |           | •     |  |
|------------------------|-----------|-------|--|
| サーバード                  | メイン名      |       |  |
| サーバーIF<br> 192.168.0.8 | アドレス<br>6 |       |  |
| ユーザーII<br>********     | )         |       |  |
| バスワード<br>********      |           |       |  |
|                        | ОК        | キャンセル |  |

導入編 7

「192.168.0.86 に接続しました。」というメッセージが出て、ロジックアナライザ回路のダウンロードが 始まります。「ハードウェアは正常です。」と言うメッセージが出て、ポケットロジアナが使用可能にな ります。USB 接続のときと同じように使用することができます。

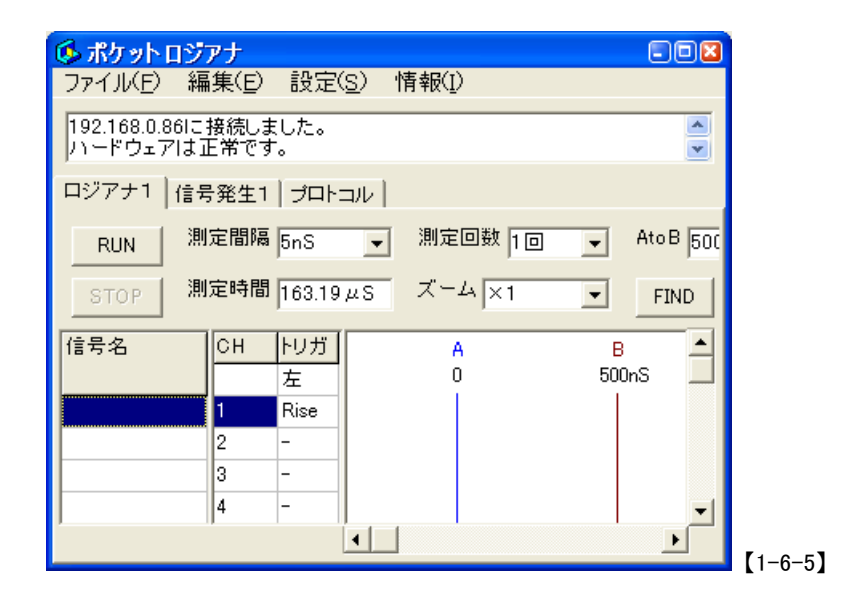

これで LAN 経由での動作確認は終了です。インターネット経由での測定は、「応用編」をご覧ください。

## - 第 2 章 -

応用編

| 応用編 1. | はじめに                 | 9  |
|--------|----------------------|----|
| 応用編 2. | ADSL 経由でインターネットに接続する | 10 |
| 2.1    | システム構成               | 10 |
| 2.2    | 各種設定                 | 10 |
| 2.3    | ブロードバンドルーターの設定       | 11 |
| 2.4    | サーバー側の操作             | 14 |
| 2.5    | リモート側の操作             | 14 |
| 応用編 3. | ドメイン名で接続する           | 16 |
| 3.1    | ドメイン名の取得             | 16 |
| 3.2    | IP アドレスアップデータの導入     | 17 |
| 3.3    | サーバー側の操作             | 17 |
| 3.4    | リモート側の操作             | 18 |

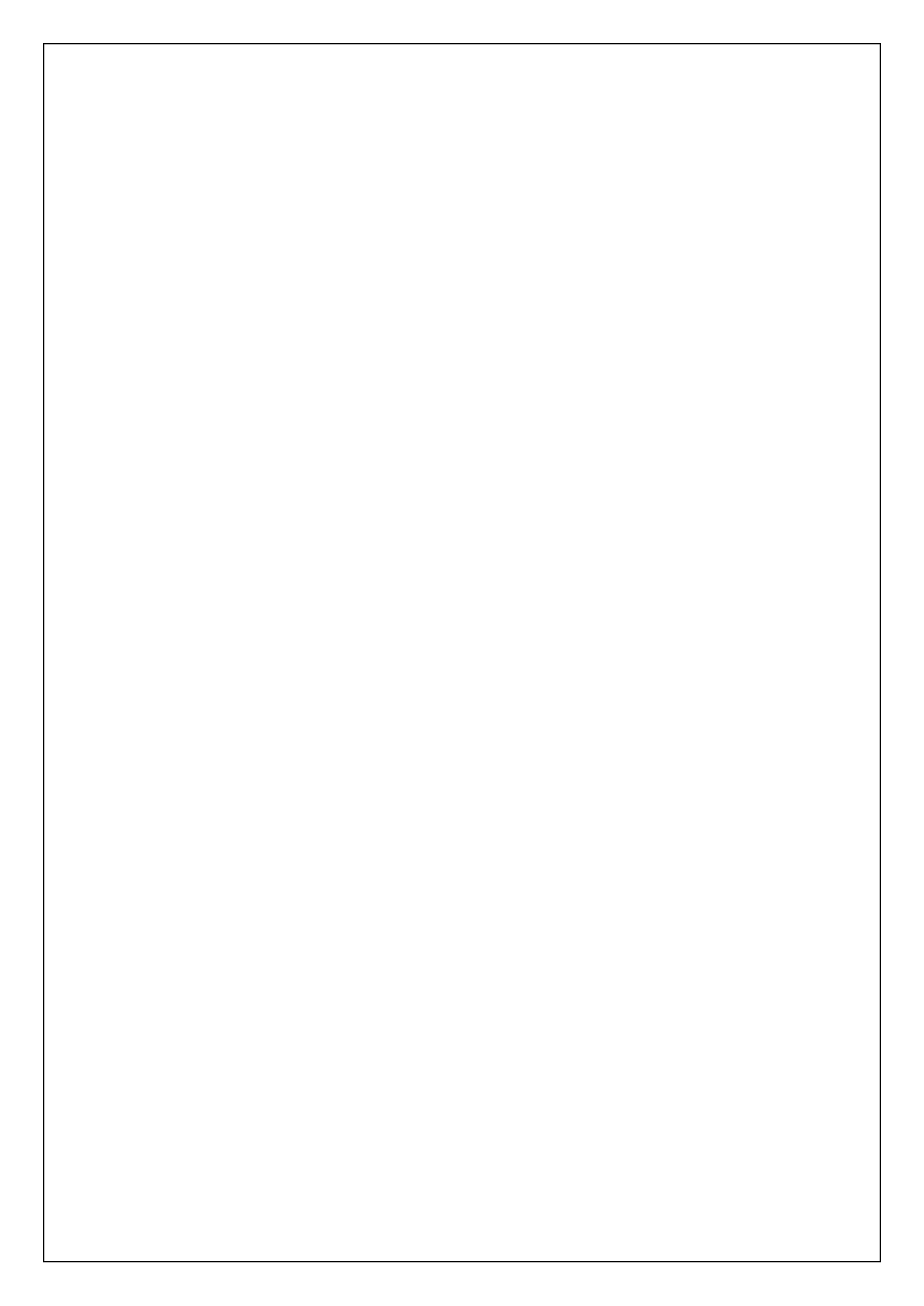

#### 応用編1. はじめに

応用編では、インターネット経由のリモートコントロール方法を解説します。ポケットロジ アナサーバーを ADSL 経由でインターネットに接続する方法です。弊社では、NTT 西日 本の ADSL 1.5Mを利用しています。この場合、上り方向の回線スピードは、最大 500Kbps です。

リモート側はインターネットに接続できるパソコンであれば、方法は問いません。ただし、 回線スピードがあまり遅いと、反応が遅くなりますので、128Kbps 以上をお勧めします。 応用編 2. ADSL 経由でインターネットに接続する

#### 2.1 システム構成

下図のように、サーバー側を ADSL 経由でインターネットに接続します。ポケットロジアナ を接続したパソコンがサーバーで、操作される側です。リモート側には、ポケットロジアナ を接続しません。

セキュリティの面を考えて、ADSL モデムの下にブロードバンドルーターを置き、ブロー ドバンドルーターにパソコンを接続してください。パソコンを ADSL モデムに直結すること は避けてください。

サーバー側の OS は、セキュリティの面を考えて、Windows2000 SP3 や WindowsXP を お勧めします。WindowsUpdateをかけて、最新の状態にしておくと良いでしょう。サーバー 側、リモート側ともに、セキュリティソフト(ウィルスバスター2003 など)をインストールして、 パーソナルファイアウォールを有効にすることをお勧めします。

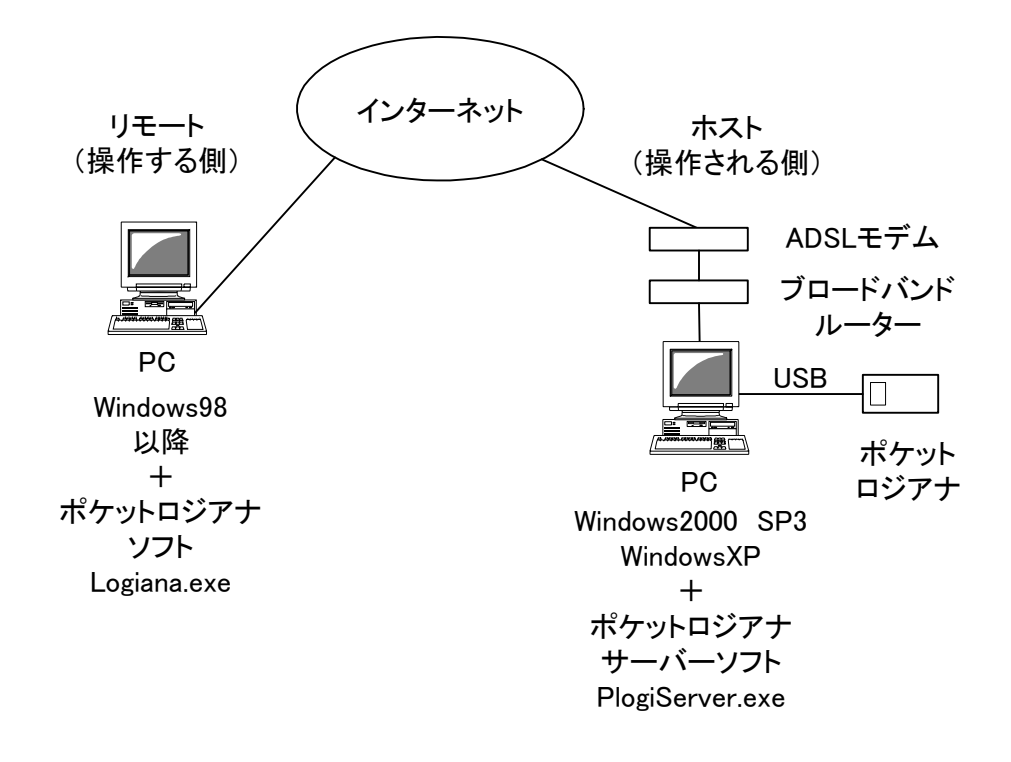

【2-1-1】

#### 2.2 各種設定

導入編3「ソフトウェアのインストール」、導入編4「サーバー側のネットワー クの設定」,導入編5「サーバー側のファイアウォールの設定」を行います。

10 応用編

#### 2.3 ブロードバンドルーターの設定

弊社で使用しているメルコのBLR2-TX4の場合を説明します。メーカーによって設定方法が異なります。各メーカーのマニュアルを参考にしてください。

ブラウザのアドレス欄に http://192.168.0.1/ と入力し、下図の設定初期画面を出しま す。詳細設定ボタンを押し、ユーザー名に root と入力し OK ボタンを押します。

| ブロードステー | -ション情報 🖉             |
|---------|----------------------|
| 名前      | AP033140             |
| 時刻      | 2003年4月28日 15時54分43秒 |
| システム状態  | 正常                   |
| PPPoE状態 | 未通信 接続               |
|         | 情報更新                 |
|         |                      |
|         |                      |
| 簡易設定 最  | 小限の入力で設定を行います。       |
| 詳細設定 項  | 目別に設定を行います。          |
| 機器診断 本  | 製品の調査を行います。          |
|         |                      |

PPPoE 設定で、接続方法を常時接続にします。下図では、ユーザー名とサービス名は 消してあります。

| Broad Station   | 1   | PPP₀E設定₂          |                           |
|-----------------|-----|-------------------|---------------------------|
| BLR-TX4 / BLR2- | TX4 | ユーザ名 🔊            |                           |
| 詳細設定            |     |                   |                           |
| TOPへ戻る          |     | バスワード 🤊           |                           |
| システム設定          |     |                   | ••••••• (確認用)             |
| <u>基本</u>       |     | サービス名/?           |                           |
| <u>バスワード</u>    |     | 接続方法 🤊            |                           |
| 時間              |     |                   |                           |
| 拡張設定            |     | 切断時間 🧷            | □⑦<br>(0.公に設定すると自動切断しません) |
| PPPoE設定         |     | ETIET - L-N-L - C | の方に設定すると自動の通じなどの          |
| DHCPサーバ         |     | 認証力法二             | 自動認証 💙                    |
| アトレス変換          |     | MRU值🥂             | 1454 bytes                |
| <u>ルーティング</u>   |     | キーブアライブ 🥂         | ⊙有効 ○無効                   |
| <u>DNSリレー</u>   |     |                   |                           |
| <u>バケットフィルタ</u> |     | 設定                |                           |

[2-3-2]

アドレス変換設定で、アドレス変換を使用するにチェックします。

| Broad Station      | n | アドレス変換設定 2            |         |  |
|--------------------|---|-----------------------|---------|--|
| BLR-TX4 / BLR2-TX4 |   | アドレス変換 ② ◎使用する ○使用しない |         |  |
| 詳細設定               |   |                       |         |  |
| <u>TOPへ戻る</u>      |   | 設定                    |         |  |
| システム設定             |   |                       |         |  |
| <u>基本</u>          |   |                       |         |  |
| バスワード              |   |                       |         |  |
| 時間                 |   | アドレス変換の設定 2           |         |  |
| 拡張設定               |   | DMZのアドレス!             |         |  |
| <u>PPPoE設定</u>     |   | IPマスカレートテーブル保持時間 🤊    | 5 分     |  |
| <u>DHCPサーバ</u>     |   |                       | □破棄バケット |  |
| アトレス変換             |   |                       | ♥収乗パラッド |  |
| <u>ルーティング</u>      |   | 「設定」                  |         |  |
| <u>DNSリレー</u>      |   |                       |         |  |
| バケットフィルタ           |   | アトレス変換テーブルの追加 🥂       |         |  |

[2-3-3]

アドレス変換設定で、プロトコルの「全て」にチェックし、LAN 側 IP アドレスの手動設定に 192.168.0.86 と入れ、「アドレス変換テーブルに追加」ボタンを押します。

| アトレス変換        | テーブルの追加  | 0_2                          |                    |
|---------------|----------|------------------------------|--------------------|
| WAN側IPアドレス    |          | ブロードステーションの<br><b>手動設定</b> : | )WAN側IPアドレス 💌      |
| ⊙全て           |          |                              |                    |
|               | OICMP    |                              |                    |
| ブロトコル 🥂       | ○任意      | ブロトコル番号                      |                    |
|               | OTCP/UDP | ℼᅳՒℐ⅀                        | 任意のTCPポート  任意のボート: |
| LAN側IPアドレス_   |          | 手動設定<br>手動設定: 192.1          | 68.0.86            |
| アドレス変換テーブルに追加 |          |                              |                    |

「戻る」で設定画面に戻り、一番下に下図のアドレス変換テーブルが追加されていること を確認します。

| ፖドレ | ス変換テーブルの表示/削除 🤊       |           |   |              |     |
|-----|-----------------------|-----------|---|--------------|-----|
| 削除  | WAN側IPアドレス            | ブロトコル     |   | LAN側IPアドレス   |     |
|     | ブロードステーションのWAN側IPアドレフ | 、全てのブロトコル | > | 192.168.0.86 |     |
| Ŧ.  | ェックした項目を削除 全ての項目をチェック | )         |   |              |     |
|     |                       |           |   | [2-3         | 3-5 |

上記のアドレス変換の設定は、「静的 IP マスカレード」や「DMZ 機能」と呼ばれることもあります。こういった方法で設定する場合の解説は、今後追加して行く予定です。

左側項目の「TOP へ戻る」で設定初期画面に戻り、接続ボタンを押します。「戻る」で設 定初期画面に戻り、下図のように通信中になれば正常です。

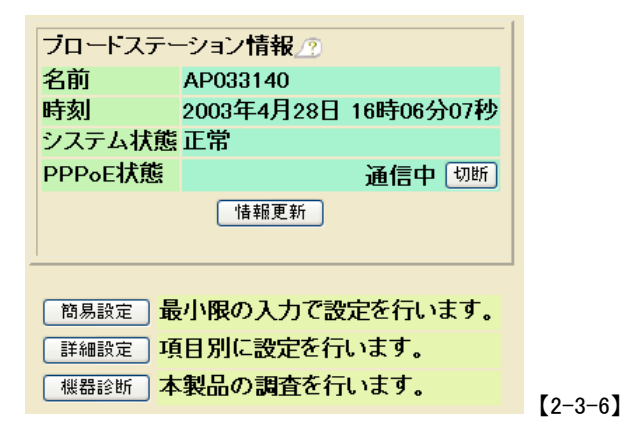

「簡易設定」ボタンを押します。WAN 側 IP アドレスを手元の紙にメモします。下図では 219.98.186.50 です。WAN 側 IP アドレスが 127.1.1.1 や 0.0.0.0 の場合は、うまく接続で きていませんので、パソコンを再起動し、通信中でなければ、接続ボタンを押します。

| IPアドレスの設定 2           |                                                                                                    |         |
|-----------------------|----------------------------------------------------------------------------------------------------|---------|
| WAN(インターネット)側IPアドレス 🥂 | <ul> <li>○DHCPサーバからIPアドレスを自動取得</li> <li>●手動設定</li> <li>IPアドレス: 219.98.186.50</li> <li>ネットマスク: 255.255.255.252 ▼</li> </ul> |         |
| LAN側IPアドレス_           | IPアドレス: 192.168.0.1<br>ネットマスク: 255.255.255.0 💌                                                                             |         |
| デフォルトゲートウェイアトレス🧷      |                                                                                                    |         |
| ⅅ℩℩ଽℱドレスℤ             | 202.238.95.24                                                                                                    | 【2-3-7】 |
|                       |                                                                                                    | 応用編     |

#### 2.4 サーバー側の操作

導入編 6.1「ポケットロジアナサーバーの起動」を行います。

#### 2.5 リモート側の操作

USB 接続のときと同じように、スタートメニューからポケットロジアナを選び、ソフトを立ち 上げます。リモート側のパソコンには、ポケットロジアナを接続していませんから、下図のメ ッセージがでます。

| 🚯 ポケット  | ロジアナ           |                     |          |           |
|---------|----------------|---------------------|----------|-----------|
| ファイル(E) | 編集( <u>E</u> ) | 設定( <u>S</u> )      | 情報(1)    |           |
| ポケットロシ  | ジアナが見つ;        | かりません。              |          |           |
| ロジアナ1   | 信号発生1          | プロトコル               |          |           |
| RUN     | 測定間隔           | 20nS 🚽              |          | AtoB 2 µS |
| STOP    | 測定時間           | 20.48 µ S           | ズ-4 ×1 💌 | FIND NE   |
| 信号名     | СН             | <u>トリガ A</u><br>左 0 | B<br>2µS | 4µS       |
|         | 1<br>2         | Rise<br>-           |          |           |
|         | 3              | -                   |          | •         |
|         |                | •                   |          |           |

メニューの[設定 | インターフェース]を選択し、インターフェースをリモートに切り替え、 先ほどメモした WAN 側 IP アドレスをサーバーIP アドレス欄に記入します。ユーザーID と パスワードを入力します。半角英数字で 31 文字以内です。32 文字目以降は無視されま す。OK を押します。

LAN 経由での接続の場合は、プライベートアドレス(192.168.0.86)をサーバーアドレス 欄に記入しますが、インターネット経由での接続では、グローバル IP アドレスを入力しま す。

| ብンターフェース                    |         |
|-----------------------------|---------|
| インターフェース リモート 💌             |         |
| サーバードメイン名                   |         |
|                             |         |
| サーバーIPアドレス<br>218.41.87.110 |         |
| ,<br>ユーザーID                 |         |
| ******                      |         |
| パスワード                       |         |
| ******                      |         |
| OK キャンセル                    |         |
|                             | [2-5-2] |

「\*.\*.\* に接続しました。」というメッセージが出て、ロジックアナライザ回路のダウンロードが始まります。「ハードウェアは正常です。」と言うメッセージが出て、ポケットロジアナが使用可能になります。USB接続のときと同じように利用することができます。

|                                       | <mark>_ □× </mark><br>定(S) 情報(D) |
|---------------------------------------|----------------------------------|
| 218.41.87.105に接続しました。<br>ハードウェアは正常です。 |                                  |
| ロジアナ1 信号発生1 プロトコ                      | עוב [                            |
| RUN 測定間隔 5nS                          | ▼ 測定回数 1回 ▼ AtoB 500n            |
| STOP 測定時間 163.19                      | μS ズーム×1 FIND                    |
| 信号名 CH トリガ                            | A B A                            |
| 左<br>1 Rise                           |                                  |
| 2 -                                   |                                  |
| 3 -                                   |                                  |
| 4 -                                   |                                  |
| l                                     |                                  |

インターネット経由での接続では、各種操作をしたときの反応にタイムラグがあります。 ブラウザでホームページにアクセスし、操作した時のイメージです。USB 経由で操作して いるときの感覚で、ボタンを次から次へと押すと、動作がおかしくなります。動作終了を待 って、次の操作を行いましょう。

#### 応用編3. ドメイン名で接続する

ADSL では、モデム電源の再投入のたびに WAN 側 IP アドレスが変わります。また、エ ラーなどで接続が切れて、自動的に再接続した場合も WAN 側 IP アドレスが変化します。 このような場合に対処できるように、ドメイン名で接続できるようにします。

#### 3.1 ドメイン名の取得

下記ホームページで無料登録の希望ドメイン名を入力し、無料登録ボタンを押します。 http://ddo.jp/

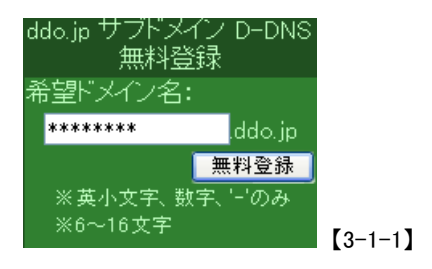

下記の\*\*\*の部分に入力し、登録ボタンを押します。

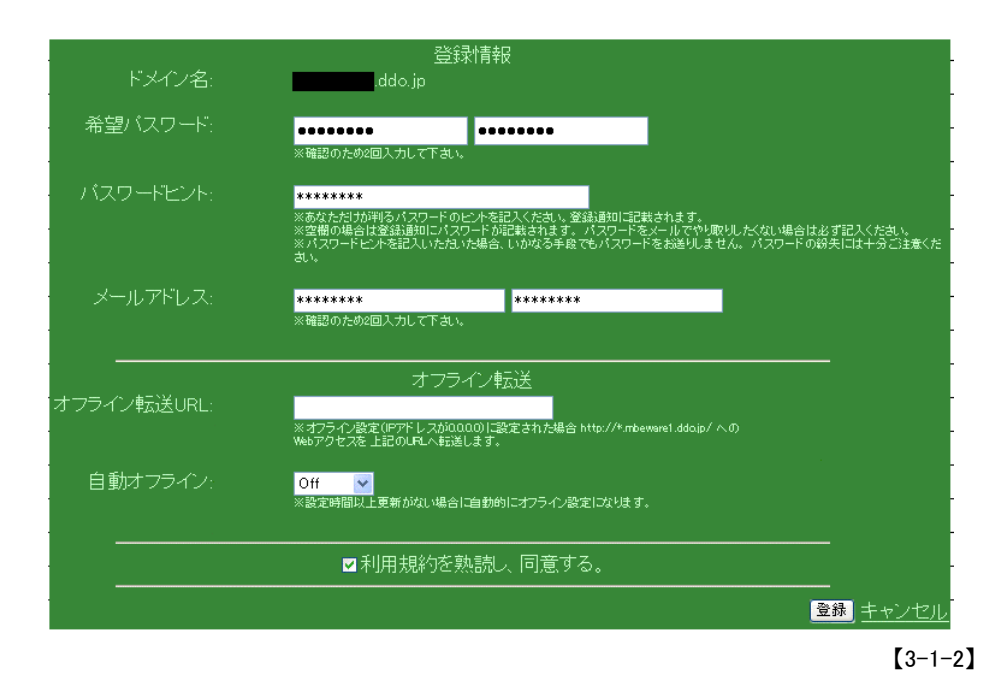

#### 3.2 IP アドレスアップデータの導入

下記ホームページから DiCE for Windows をダウンロードして、インストールします。 http://www.hi-ho.ne.jp/yoshihiro\_e/dice/

DiCE for Windows を起動します。

| DICE -Freeware Ve | rsion-         |          |      |    |
|-------------------|----------------|----------|------|----|
|                   |                |          |      |    |
|                   | mic DNS Client |          |      |    |
| 1721              | - 頻度           | 「人ケジュール」 | 次回予定 |    |
|                   |                |          |      |    |
|                   |                |          |      |    |
|                   |                |          |      |    |
|                   |                |          |      |    |
| DiCE/1.59         |                |          |      | .: |
|                   |                |          |      |    |

メニューの[イベント | 追加]を選択し、下記のように入力します。ホスト名とパスワードは、 Dynamic DO!.jp で登録した値を入力します。保存ボタンを押します。これで IP アドレスを 自動的に更新します。

| 🕲 イベントの編集                                               | 8                  |
|---------------------------------------------------------|--------------------|
| 説明( <u>C</u> ): ddo.jp の更新                              |                    |
| イベントタイプ:<br>ONS更新 〇コマンド実行                               | ✓ イベント有効(E)        |
| 一般 詳細 ダイヤルアップ                                           | 5000 年 77<br>頻度(F) |
| サービス( <u>V</u> ): ddo.jp 🔽                              | IPアドレス変化時          |
| ホスト名( <u>H</u> ): ドメイン名( <u>S</u> ):<br>******** ddo.jp |                    |
| ユーザー名(U): パスワード(P):<br>********<br>IPアドレスФ:(空白は自動)      | 変化が無い時(I)<br>28日毎  |
| Info                                                    | 【保存⑤】 キャンセル        |

#### 3.3 サーバー側の操作

導入編 6.1 「ポケットロジアナサーバーの起動」を行います。

#### 3.4 リモート側の操作

応用編 3.1「リモート側の操作」と同じように接続しますが、下記ダイアログではサーバードメイン名の欄にDynamic DO!.jpで登録した名前を入力します。ドメイン名とIPアドレスの両方を入力した場合、ドメイン名を優先します。

| ンターフェース 🛛      | 3 |
|----------------|---|
|                |   |
| 1/3-JI-X  JI-F |   |
| サーバードメイン名      |   |
| *****ddo.jp    |   |
| サーバーIPアドレス     |   |
|                |   |
|                |   |
| ユーザーID         |   |
| *****          |   |
| バスワード          |   |
| ****           |   |
|                |   |
| OK キャンセル       |   |
|                |   |

## Pocket Logiana

### 有限会社 エムビーウェア

〒862-0954 熊本市神水 1-21-8-409 TEL/FAX:096-385-6312 E-mail:support@mbeware.com http://www.mbeware.com